## (Date, Trx) List Editor

This editor allows you to create or edit a transaction list base on the date, value and type of transaction. To show it, tap the [ Utilities ] button in the Main Menu and from the "> Editors" submenu, select the "(Date, Trx) List" item.

| (Date,Transaction) List Editor<br>Close List ►<br>Help-Acc Save |             |     |     |            |       |                    |         |  |
|-----------------------------------------------------------------|-------------|-----|-----|------------|-------|--------------------|---------|--|
| #                                                               | Date        |     |     | Value      |       | Туре               |         |  |
| 0                                                               | Dec 20,2021 |     | 21  | 10.00%     |       | Compound<br>(360d) |         |  |
| 1                                                               | Dec 20,2021 |     | 21  | -10,000.00 |       | Cash Out           |         |  |
| 2                                                               | Jun 15,2022 |     | 2   | 1,000.00   |       | Ca                 | Cash In |  |
| 3                                                               | Aug 14,2022 |     | 22  | 2,000.00   |       | Cash In            |         |  |
| 4                                                               | Jan 23,2023 |     | 23  | 3,000.00   |       | Cash In            |         |  |
| 5                                                               | Jul 17,2023 |     | 3   | 4,000.00   |       | Cash In            |         |  |
|                                                                 |             |     |     |            |       |                    |         |  |
| Σ                                                               |             |     |     | 10.00      |       |                    |         |  |
| <ul> <li>January</li> </ul>                                     |             | ary |     | <          | 2,023 | >                  |         |  |
| SI                                                              | UN          | MON | TUE | WED        | THU   | FRI                | SAT     |  |
|                                                                 | 1           | 2   | 3   | 4          | 5     | 6                  | 7       |  |
|                                                                 | 8           | 9   | 10  | 11         | 12    | 13                 | 14      |  |
| •                                                               | 15          | 16  | 17  | 18         | 19    | 20                 | 21      |  |
| :                                                               | 22          | 23  | 24  | 25         | 26    | 27                 | 28      |  |
|                                                                 | 29          | 30  | 31  |            | 2     | 3                  | 4       |  |
|                                                                 | 5           | 6   | 7   | 8          | 9     | 10                 | 11      |  |
| Add                                                             |             |     |     |            | De    | lete               |         |  |

| (Date,Transaction) List Editor |                             |            |        |             |               |  |
|--------------------------------|-----------------------------|------------|--------|-------------|---------------|--|
| Close                          |                             | Help-Ac    | ►<br>c |             | Save          |  |
| #                              | Date                        | Value      |        | Т           | ype           |  |
| 0                              | Dec 20,2021                 | 10.00%     |        | Com<br>(360 | npound<br>)d) |  |
| 1                              | Dec 20,2021                 | -10,000.00 |        | Cas         | sh Out        |  |
| 2                              | Jun 15,2022                 | 1,000.00   |        | Ca          | ish In        |  |
| 3                              | Aug 14,2022                 | 2,000.00   |        | Ca          | Cash In       |  |
| 4                              | Jan 23,2023                 | 3,000.00   |        | Ca          | Cash In       |  |
| 5                              | Jul 17,2023                 | 4,000.00   |        | Ca          | Cash In       |  |
|                                |                             |            |        |             |               |  |
| Σ                              |                             | 10         | .00    |             |               |  |
|                                | Transaction Type<br>CF\$ i% | 7          | 8      | 9           | <b>(</b>      |  |
|                                | Type ►<br>Compound          | 4          | 5      | 6           | +/-           |  |
|                                | Apply ►<br>All Bal          | 1          | 2      | 3           | E             |  |
|                                | <b>Days ►</b><br>360        | 0          |        | Enter       |               |  |
| Add Delete                     |                             |            |        |             | elete         |  |

| (Date, Transaction) List Editor Actions                               |                                                                                                    |  |  |  |
|-----------------------------------------------------------------------|----------------------------------------------------------------------------------------------------|--|--|--|
| [ 🚞 List ► ]                                                          | Long touch to show the actions menu.                                                                                                    |  |  |  |
| New                                                                   | Clears the editor to enter a new transactions list.                                                                                                 |  |  |  |
| Name                                                                  | Shows an input form to enter the list name.                                                                                                    |  |  |  |
| > Load                                                                | Shows a submenu to load a previously saved list.                                                                                                    |  |  |  |
| Delete                                                                | Delete the current list.                                                                                                    |  |  |  |
| [ Close ]                                                             | Close the Editor.                                                                                                    |  |  |  |
| [Save]                                                                | Save the list and close the editor.                                                                                                    |  |  |  |
| [Add]                                                                 | Add a new transaction to the list                                                                                                    |  |  |  |
| [ Delete ]                                                            | Remove the selected transaction from the list.                                                                                                    |  |  |  |
| Type <b>[ CF\$ ]</b>                                                  | Select Cash Flow Value type.                                                                                                    |  |  |  |
| Type <b>[ i% ]</b>                                                    | Select Interest rate transaction type.                                                                                                    |  |  |  |
| Interest Definition:                                                  | Shows a menu to set the Interest rate characteristics.                                                                                              |  |  |  |
| [ Type ► ]<br>Compound Interest<br>Simple Interest                    | <b>Show the Type submenu</b> :<br>Apply compound interest to daily balance.<br>Apply simple interest to daily balance                               |  |  |  |
| [ Apply ▶ ]<br>All Balances<br>Positive Balances<br>Negative Balances | Select to apply the daily interest rate to:<br>Positive and negative daily balance.<br>Negative daily balance only.<br>Positive daily balance only. |  |  |  |
| <b>[ Days ► ]</b><br>1, 30, 60, 90, 120,<br>180, 360 or 365 days      | Shows the number of days submenu:<br>Select the number of days of the interest rate defini-<br>tion to calculate the daily interest to be applied.  |  |  |  |
| [Enter]                                                               | Enter the value to the list (Date or Value and Type).                                                                                               |  |  |  |

## Example:

On December 20, 2021, you loaned your brother \$ 10,000.0, at 10% nominal interest rate based in 360 days. To date, he has paid you the following: Jun-15, 2022: \$1000. Aug-14, 2022: \$2000. Jan-23, 2023: \$3000. Jul-17, 2023: \$4000.

Create a list with the above transactions and name it "Help-Acc"

## Solution:

With the "( Date, Transaction ) List" editor view already in the screen, follow the next sequence:

| Keystroke                                                                                                    | Description                                                                                                    |
|----------------------------------------------------------------------------------------------------|----------------------------------------------------------------------------------------------------|
| [ 🚞 Name ► ] 📄 New                                                                                                    | Clears the list.                                                                                                    |
| [ Add ] Set [ i% ]<br>Set date to Dec 20, 2021 [ Enter ]<br>Set "Interest" to [ Compound ]<br>Set "Apply to…" [ All Balances ]<br>Set "Days" to [ 360 ]<br>Type 10 [ Enter ] | Adds a new empty transaction entry of <b>10% compound</b> interest rate at <b>360</b> days basis to be applied from <b>Dec 20,2021</b> to <b>All Balances</b> (positives and negatives). |
| [ Add ] Set [ CF\$ ]<br>Set date to Dec 20, 2021 [ Enter ]<br>10000 [ +/- ] [ Enter ]                                                                                        | Adds a new Cash Flow transaction of - <b>\$10,000</b> in " <b>Dec 20, 2021</b> ".                                                                                                    |
| <b>[ Add ]</b> Set <b>[ CF\$ ]</b><br>Set date to Jun 15, 2022 <b>[ Enter ]</b><br>1000 <b>[ Enter ]</b>                                                                     | Adds a new Cash Flow transaction of <b>\$1,000</b> in <b>Jun 15, 2022</b> .                                                                                                    |
| [ Add ] Set [ CF\$ ]<br>Set date to Ago 14, 2022 [ Enter ]<br>2000 [ Enter ]                                                                                                 | Adds a new Cash Flow transaction of <b>\$2,000</b> in <b>Ago 14, 2022</b> .                                                                                                    |
| <b>[ Add ]</b> Set <b>[ CF\$ ]</b><br>Set date to Jan 23, 2023 <b>[ Enter ]</b><br>3000 <b>[ Enter ]</b>                                                                     | Adds a new Cash Flow transaction of <b>\$3,000</b> in <b>Jan 23, 2023</b> .                                                                                                    |

| Keystroke                                                                                                | Description                                                                 |
|----------------------------------------------------------------------------------------------------|-----------------------------------------------------------------------------|
| <b>[ Add ]</b> Set <b>[ CF\$ ]</b><br>Set date to Jul 17, 2023 <b>[ Enter ]</b><br>4000 <b>[ Enter ]</b> | Adds a new Cash Flow transaction of <b>\$4,000</b> in <b>Jul 17, 2023</b> . |
| [ 簷 Name: Untitled ▶ ]<br>💓 Name                                                                         | Shows the Name Input form to name the list.                                 |
| Type "Help-Acc"<br>[ Done ]                                                                              | Name the list "Help-Acc" as required.                                       |
| [ Save ]                                                                                                 | Save the list and close the editor.                                         |

Once finished, the "Help-Acc" list is ready to be used in the "Account Balance" tool in the "Finance" main menu.